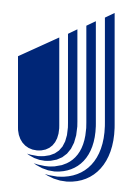

#### UnitedHealthcare Community Plan of Indiana Hoosier Care Connect

**Dental 2023 IHCP Works Annual Seminar** 

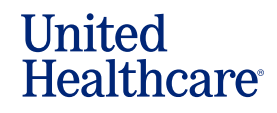

2020UHCCP\_DENTAL\_05

### Agenda

- Provider Web Portal and Registration
- Inside the Provider Web Portal
- Zelis ePayment
- Provider Resources
  - Sample ID card
  - Provider Manual
  - Quick Reference Guide
  - UHC On Air
- Q&A

© 2020 United HealthCare Services, Inc. All rights reserved.

#### 2020UHCCP\_DENTAL\_05

⋓

### **Provider Web Portal**

- Verify Eligibility
- Validate Covered Benefits
- Confirm Provider Participation
- Electronic Claims Submission
- Electronic Payments and Statements
- Check Claim Status and much more

© 2020 United HealthCare Services, Inc. All rights reserved.

∭

### Web Portal Registration <u>uhcdentalproviders.com</u>

- To access the Provider Dental Hub you must register on the web portal.
- Servicing team members are available Monday–Friday from 8:00 a.m. – 6:00 p.m. EST

∭

### Web Portal Registration <u>uhcdentalproviders.com</u>

#### Welcome to the UnitedHealthcare Dental Provider Portal

The Provider Web Portal is a free, real-time, secure on-line tool, which offers many features designed to reduce costs, reduce time spent on the phone, and decrease the turn-around time of authorizations and claims. This portal is associated with UnitedHealthcare Dental for contracted providers servicing our government-sponsored programs members.

844-464-5633 Registration, Training, & Questions

Reimbursement

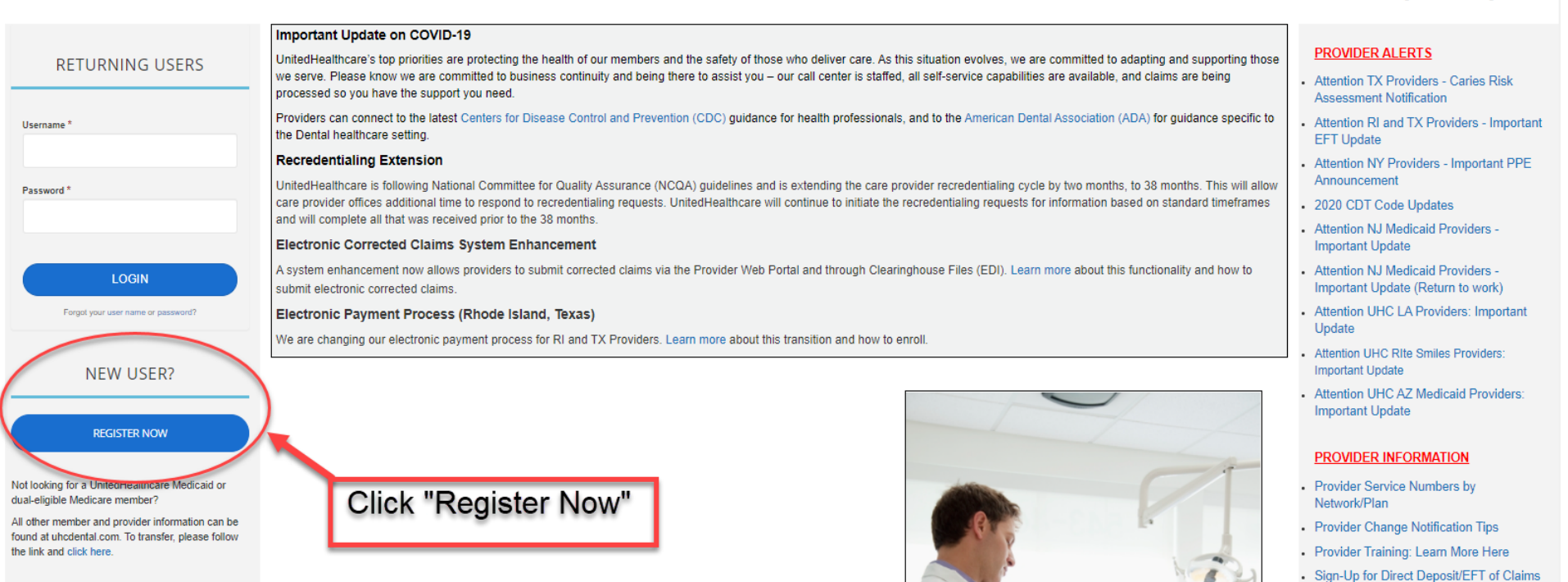

Forgotten Password Instructions

© 2020 United HealthCare Services, Inc. All rights reserved.

#### 2020UHCCP\_DENTAL\_05

#### **Skygen Provider Portal Registration**

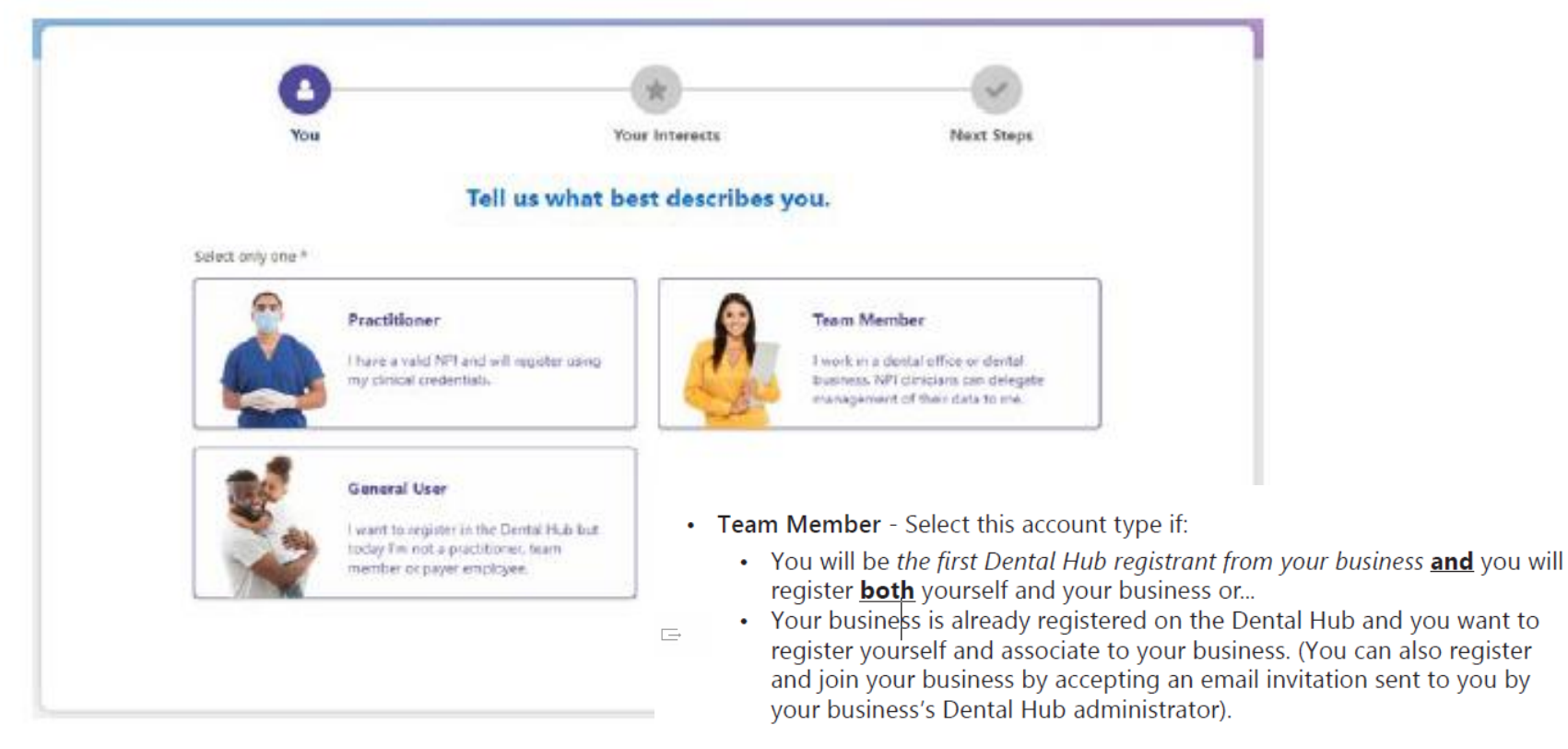

- **Practitioner** A practitioner can self-register at this step. A practitioner can also register later using an email sent by a Team Member from the Dental Hub.
- General User This account type is not associated to any business and has no ability to access or use any Dental Hub business features. As a General User you can create a business later.

#### **Skygen Provider Portal Registration**

|                                                                         | And and a state of the second state of the second state of the sec |                                   | 11110                                                                         | 1                                                                                                    |                                                                           |                                                                                                    |
|-------------------------------------------------------------------------|----------------------------------------------------------------------------------------------------|-----------------------------------|-------------------------------------------------------------------------------|----------------------------------------------------------------------------------------------------|---------------------------------------------------------------------------|----------------------------------------------------------------------------------------------------|
| Gene<br>Tell<br>This is v<br>Busines<br>Street A<br>Suite, U<br>Mailing | Tax Info Tax Info Tear<br>us some general infor<br>what the Dental Hub users will see. It m<br>s Name *<br>init, Building, Apt, etc.<br>Address (if different)                                                                                                    | m Members Practitioners           | Locations F<br>siness 1<br>TIN or placed in the pro<br>Be<br>ca<br>fro<br>reg | Billing Entitles<br>Wider directory.<br>Ecoming a Trusted E<br>n verify the "trusted<br>om a claim the paye<br>gistration code the                                                                                                    | Provider will<br>team memb<br>They are red<br>Business to<br>registering. | follow prompt to entering<br>ers, locations and proving<br>quired to become a true<br>complete the last steps<br>but payer/insurer partners is easy! Yo<br>through either: 1). Entering informa<br>essed for your business or 2). Entering<br>to you directly. |
| Note:<br>the TI<br>the TI<br>refer p<br>Provid<br>Denta<br>have 1       | The registration co<br>N ID in Salesforce,<br>FL. Customer would<br>provider to their<br>der Advocate. The<br>I HUB team does no<br>this code.                                                                                                    | rvices, Inc. All rights reserved. | C-                                                                            | Previously Processed Claim Previously Processed Claim Previously Processed Claim Previously Processed Claim Previde the following information al Tax ID * Select Payer * Subscriber ID * Subscriber ID * Subsc | Registration Code Information bout a claim that was previously processed. | Registration Code   Previously Processed Claim   Registration Code   Provide the following information about a claim that was previously processed   Tax ID*   Select Payer*   Select Payer*   Const have a code?                                              |
| -                                                                       |                                                                                                    |                                   |                                                                               | Verify                                                                                                    |                                                                           |                                                                                                    |

ow prompt to entering locations and providers. d to become a trusted plete the last steps of

er/insurer partners is easy! You gh either: 1). Entering information or your business or 2). Entering a directly.

#### **Common Password Issues**

Resetting password - what is the process with portal assistance?

- The Provider office should use the "Forgot your Username or Password" on the landing page of the portal. If they have any issues, they should reach out to the Portal Assistance Line @
- 855-609-5156 8am-4:30PM CST/ M-F. They will be walking the Provider through the reset process on the portal. When resetting a password, it will send an email to the email address used when registering.

What if the Contact person that registered for the log in is no longer here?

- No problem. Reach out to Portal Assistance line and they will send you a form called " Main Account Change". You will fill out this form and send back to the person assisting you. Once received they will update the new email address/ contact person information. No need to create a whole new log in.
- If a provider has multiple log ins, access can be managed under the setup tab if needed.

For DSO offices, is there a Superuser log in available to see all locations under one log in?

• Yes, the provider needs to create a Business Account, users can add multiple tins and locations. You will need a paid claim or Registration Code to verify each TIN.

Website

- <u>https://uhcpwp.wonderboxsystem.com/PWP/Landing</u>
- Dental Hub Assistance 1- 855-609-5156 8am-4:30PM CST/Available M-F.

#### Terms of Use

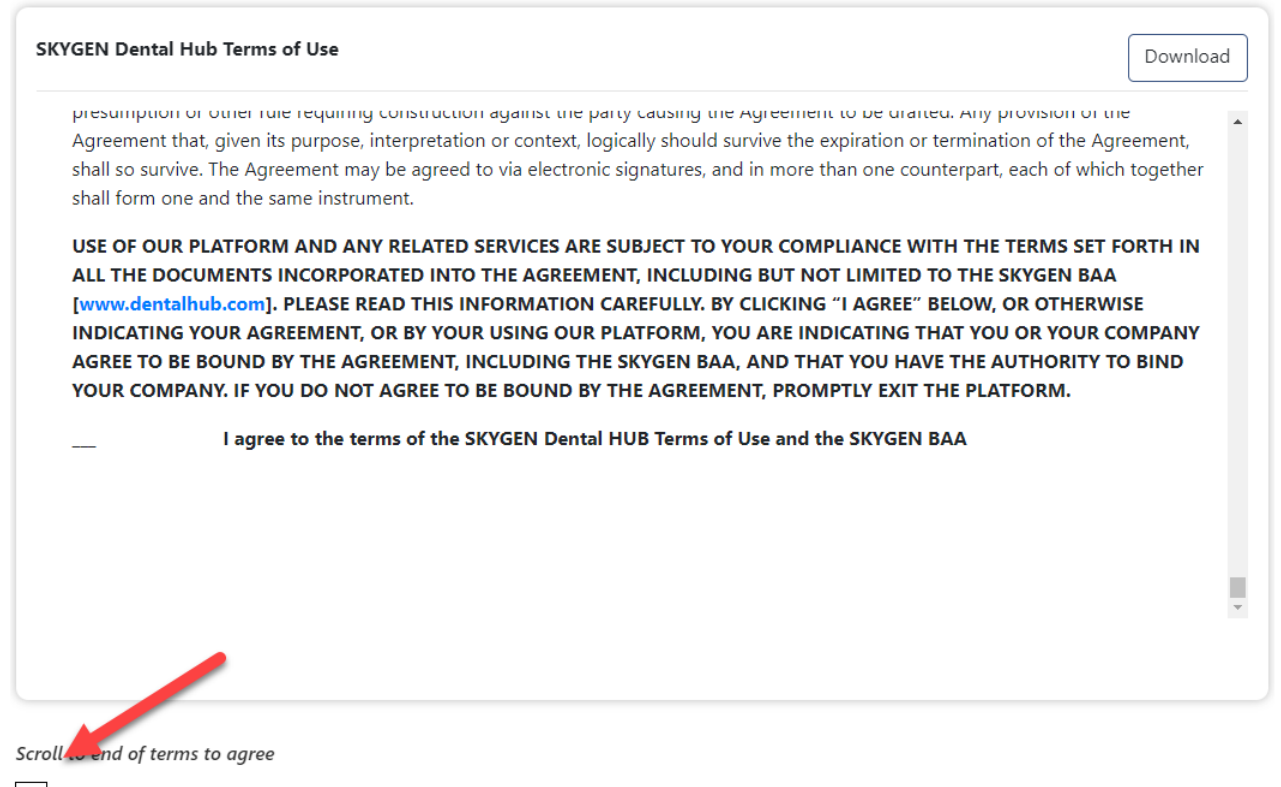

I accept the Terms of Use.

Continue

#### **Business Associate Agreement**

SKYGEN Dental Hub Business Associate Agreement

Last Updated: September 7, 2021

PLEASE READ ALL OF THIS DOCUMENT. PRINT THIS PAGE FOR YOUR RECORDS.

#### BY ACCESSING AND USING THE PLATFORM, YOU AGREE THAT YOU HAVE READ AND UNDERSTAND THIS BUSINESS ASSOCIATE AGREEMENT AND AGREE TO BE BOUND BY IT.

Download

SKYGEN USA, LLC and its affiliates (referred herein as "**SKYGEN**" or " **Business Associate**"), provides the SKYGEN Dental HUB, a webbased access to a single source virtual platform developed, designed and owned by SKYGEN pursuant to which dental professionals and dental businesses, dental insurers and payers connect and share various forms of information, goods and services relating to commercial and government-sponsored dental markets, including but not limited to, claims submissions and payments, authorizations, credentialing services, contracting services, dental supplies and equipment, practice and revenue cycle management and network management services (collectively, the " <u>Service</u>").

By accessing and using the technology used by SKYGEN to provide the Service, including the SKYGEN website located at www.dentalhub.com (" <u>Platform Website</u>"), or any SKYGEN mobile application ("<u>SKYGEN App(s)</u>")(collectively, the " <u>Platform</u>"), the **Provider (referred to herein as "Provider" or 'Covered Entity") has executed the SKYGEN Terms of Use (the "Platform Terms of Use")**.

Scroll nd of terms to agree

I accept the Business Associate Agreement.

# **Home Page**

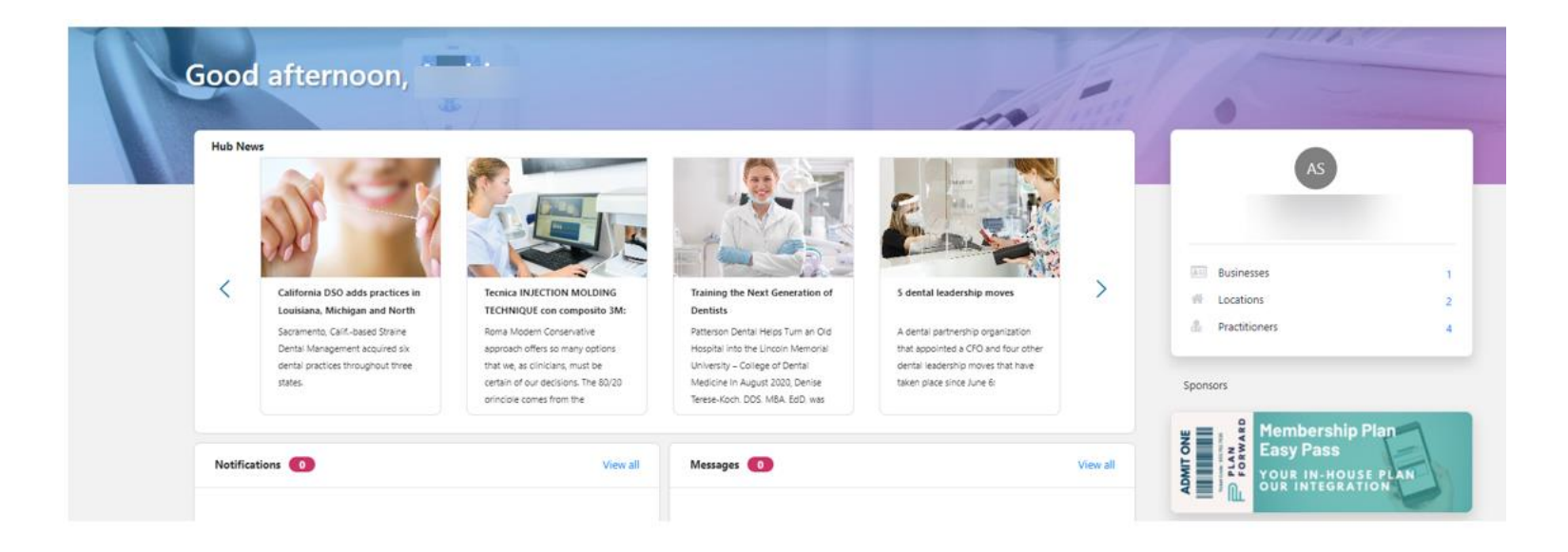

© 2020 United HealthCare Services, Inc. All rights reserved.

#### 2020UHCCP\_DENTAL\_05

⋓

#### **Provider Landing Page after Login**

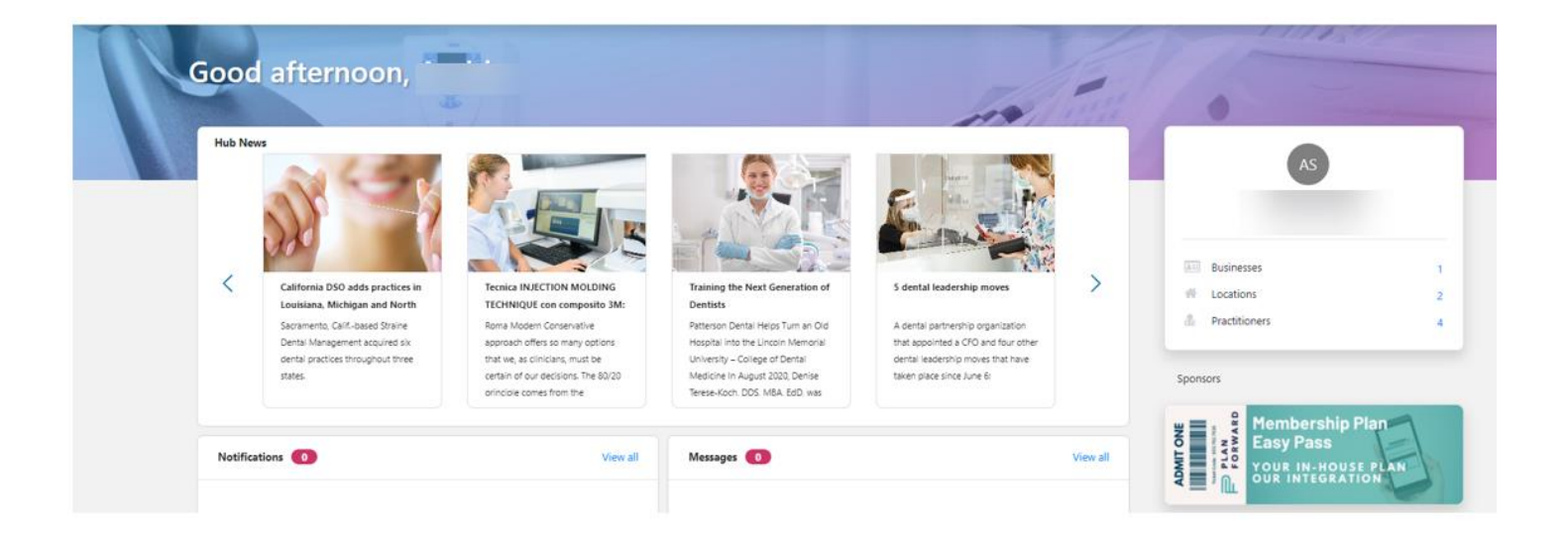

⋓

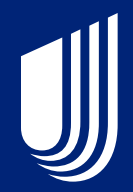

## Eligibility

\*\*Date of Service needed to proceed (Default date would be today's date if DOS is not yet known)\*\*

From Main Page scroll down to Quick Eligibility Search

| Subscriber ID and Date Of Birth |        |            |     |
|---------------------------------|--------|------------|-----|
| Subscriber ID*                  |        |            |     |
|                                 |        |            | × • |
| Date Of Birth*                  | - Date | Of Service |     |
|                                 | 06/20  | 0/2023     |     |

If member termed prior to today's date, the date of service (today's date default) would need to be changed. If this date is not changed, providers will see the message below.

The patient is not eligible on the date of service you entered.

Confirm the patient information is correct or try a different date of service.

Please contact the Payer with questions. The Dental Hub Support Team does not have access to eligibility information.

\*\*Date of Service needed to proceed (Default date would be Today's date if DOS is not yet known)\*\*

If office uses quick search, they will be prompted to enter the member full information again, after searching, **Launch Full Search**.

| Quick Eligibility Search 🚺                                   |                                     |                                                                                       |
|--------------------------------------------------------------|-------------------------------------|---------------------------------------------------------------------------------------|
| O Subscriber ID and Date Of Birth                            |                                     | SUZY TEST                                                                             |
| Subscriber First Name, Last Name and<br>First Name*     SUZY | Date Of Birth Demo Insurer          | X y Demo Premier Plan                                                                 |
| Last Name*                                                   | Date Of Service                     | Member Eligible as of 06/20/2023                                                      |
| Date Of Birth*<br>03/01/2005                                 | When a member is                    | Launch Full Search                                                                    |
| Search Clear                                                 | found select, Launch<br>Full Search | Some plans limit eligibility to visits at specific Locations or with specific Practit |

| Patient & Insurance                     | Practitioner & Location |            | Eligibility Check Results |
|-----------------------------------------|-------------------------|------------|---------------------------|
| Patient Information (1)                 |                         |            | Q Search Ro               |
| Subscriber ID or Medicaid ID            |                         |            |                           |
| RECOMMENDED                             |                         |            |                           |
| First Name                              | Last Name               |            |                           |
|                                         |                         |            |                           |
| Date of Birth                           | Procedure               | Date *     |                           |
| mm/dd/yyyy                              | 06/20/20                | 23         |                           |
| Patient's Relationship to Subscriber: * | Insurer *               | D          |                           |
| Self                                    | ✓ Search by             | / Insurers |                           |
|                                         |                         |            |                           |

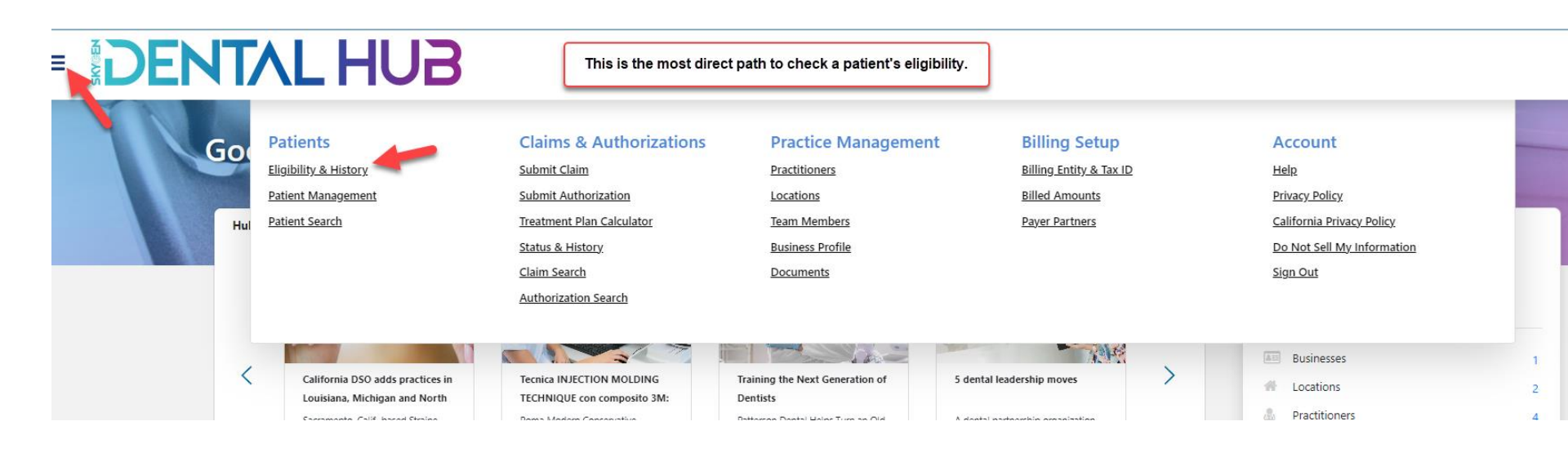

| Patient & Insurance                     | Practitioner & Location | Eligibility Check Results |
|-----------------------------------------|-------------------------|---------------------------|
| Patient Information 🧻                   |                         | Q Search Roster           |
| Subscriber ID or Medicaid ID            |                         |                           |
| RECOMMENDED                             |                         |                           |
| First Name                              | Last Name               |                           |
| suzy                                    | test                    |                           |
| Date of Birth                           | Procedure Date *        |                           |
| 03/01/2005                              | 06/20/2023              |                           |
| Patient's Relationship to Subscriber: * | Insurer * (i)           |                           |
| Self                                    | ✓ Demo Insurer          | × 🔻                       |

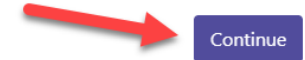

|                             |               | About Dationt Eligibility                                                                                                    |
|-----------------------------|---------------|----------------------------------------------------------------------------------------------------|
| Selected Patient            |               |                                                                                                    |
|                             |               | ✓ Member Eligible as of 04/11/2023                                                                                                    |
| SHARON ZANDER               |               | Green means gol A green eligibility response means the patient is eligible for benefits on<br>the date of service you entered – and that the Payer is showing both the Treating<br>Practitioner and Location as being in network.                                                    |
| Date Of Birth               | 02/07/2008    | ✓ Member Eligible as of 04/11/2023                                                                                                    |
| Member ID                   |               | Orange means proceed with caution. The patient is eligible for benefits on the date of<br>service you entered. However, the Payer is showing the Treating Practitioner or Location –                                                                                                 |
| Insurer                     | Demo Insurer  | or the combination of the two – as being out of network.                                                                                                    |
| Benefit Level               | Not Available |                                                                                                    |
| Preferred Language          |               | XNot Elicible as of 02/11/2023                                                                                                    |
| Special Communication Needs |               | Red means stop! This patient does not appear to be eligible for benefits on the date of<br>service you entered. This could be because either: (1) the patient could not be found in<br>the Payer's system; or (2) the patient was found but is not eligible on that date of service. |
|                             |               | Close                                                                                                    |

Back

⋓

### Where can I locate member benefits?

- •Quick Reference Guide (QRG) available on the Provider Web Portal under Documents tab
- Provider Manual available on the Provider Web Portal under Documents Tab
- Contact Provider Servicing at 1-844-402-9118
- IHCP covered services may also be referenced by accessing the following link: <u>https://provider.indianamedicaid.com/ihcp/Publications/providerCodes/providerCodeAgreement.asp</u>

| CODE  | Procedure                    | Age<br>Limits | Valid<br>Subcodes | Frequency Limit                                                  | Auth<br>Requirement |
|-------|------------------------------|---------------|-------------------|------------------------------------------------------------------|---------------------|
| D0120 | PERIODIC ORAL EVALUATION     | 0-999         |                   | 1 PER 6 MONTH                                                    | NO                  |
| D0140 | LIMIT ORAL EVAL PROBLM FOCUS | 0-999         |                   |                                                                  | NO                  |
| D0145 | ORAL EVALUATION, PT < 3YRS   | 0-2           |                   | 1 PER 1 YEAR                                                     | NO                  |
| D0150 | COMPREHENSVE ORAL EVALUATION | 0-999         |                   | 1 PER 1 LIFETIME   CODESET LIMITS: D0150; D0160: 2 PER 1<br>YEAR | NO                  |
| D0160 | EXTENSV ORAL EVAL PROB FOCUS | 0-999         |                   | 1 PER 1 LIFETIME   CODESET LIMITS: D0150; D0160: 2 PER 1<br>YEAR | NO                  |
| D0170 | RE-EVAL,EST PT,PROBLEM FOCUS | 0-999         |                   |                                                                  | NO                  |
| D0210 | INTRAOR COMPLETE FILM SERIES | 0-999         |                   | 1 PER 3 YEAR   CODESET LIMITS: D0210; D0330: 1 PER 3<br>YEAR     | NO                  |

© 2020 United HealthCare Services, Inc. All rights reserved.

### Zelis ePayment

You can receive Zelis ePayments for claim reimbursement and Explanation of Benefits (EOB) online. This will minimize administrative costs and simplifies bookkeeping. It also reduces reimbursement turnaround time because funds are available as soon as they are posted to your bank account.

- Registration link
  - <u>uhcdental.epayment.center/register</u>
- Contact info for questions
  - •Phone 1-855-774-4392
  - •Email help@epayment.center

Also, there is a useful demo on how to register found on UHC On Air.

#### **Member Identification Card**

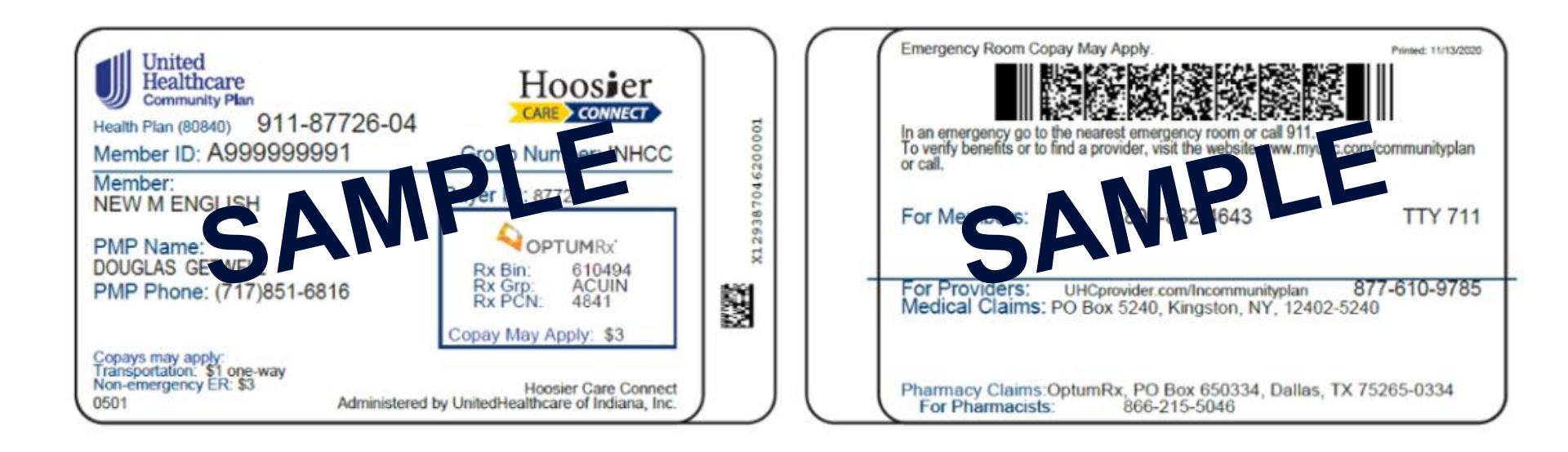

© 2020 United HealthCare Services, Inc. All rights reserved.

#### 2020UHCCP\_DENTAL\_05

⋓

### **Provider Manual**

UnitedHealthcare®

The Provider Manual can be found in the Web Portal post log in under the Documents tab.

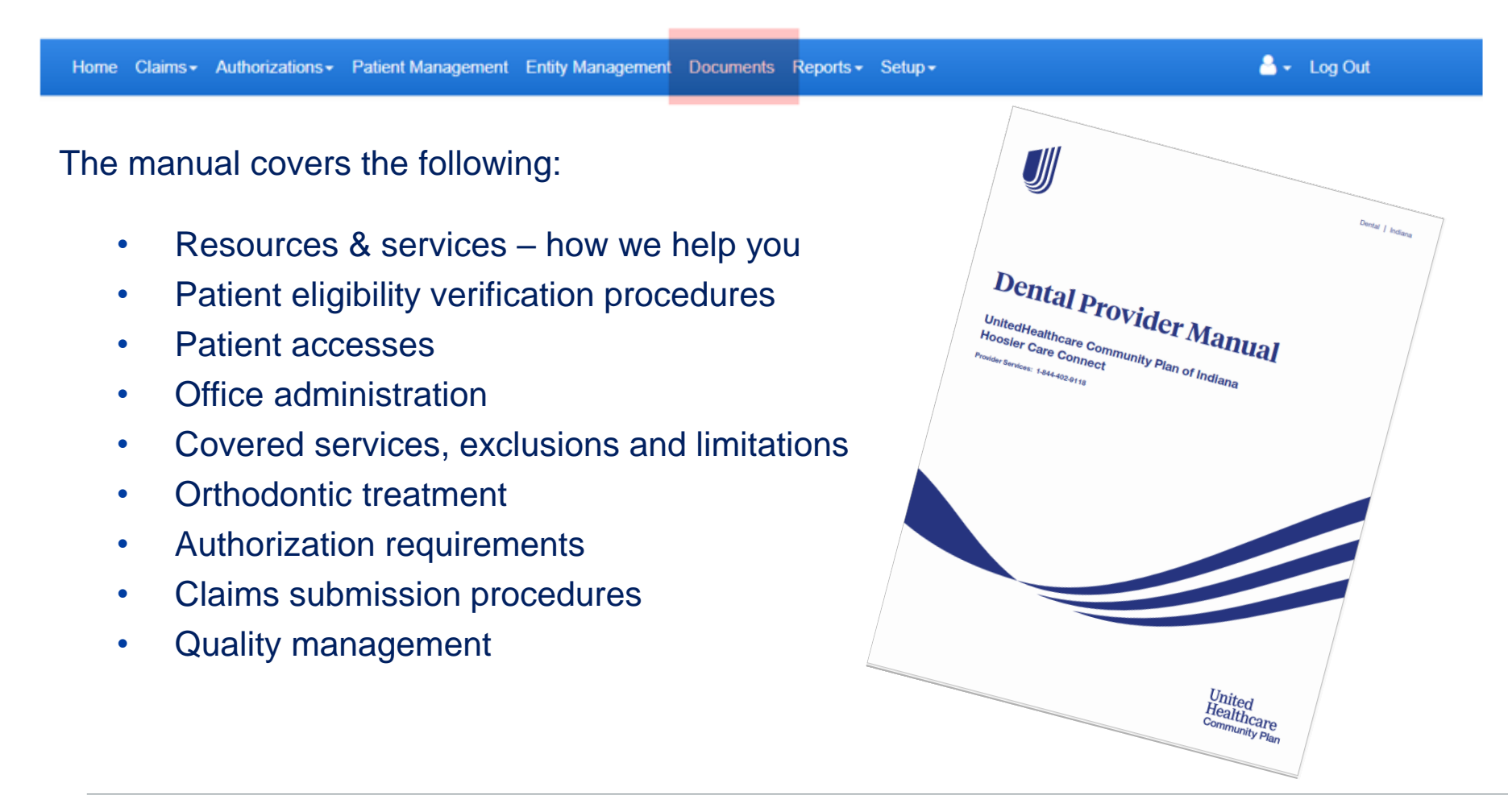

#### **Provider Manual – Section 2**

| J | UnitedHealthcare |
|---|------------------|
| V | Ontounounour     |

|                                                                                                    | Provider Services Line—<br>Dedicated Service Representatives<br>Phone: 1-844-402-9118<br>Hours: 8 a.m6 p.m. (EST) | Online<br>uhcdentalproviders.<br>com | Interactive Voice Response<br>(IVR) System and Voicemail<br>Phone: 1-844-402-9118<br>Hours: 24 hours a day, |
|----------------------------------------------------------------------------------------------------|----------------------------------------------------------------------------------------------------|--------------------------------------|----------------------------------------------------------------------------------------------------|
| YOU WANT TO:                                                                                                    | Monday-Friday                                                                                                    |                                      | 7 days a week                                                                                               |
| Ask a Benefit/Plan Question<br>(including prior authorization requirements)                                                                                             | ✓                                                                                                    | ✓                                    |                                                                                                    |
| Ask a question about your contract                                                                                                    | ✓                                                                                                    |                                      |                                                                                                    |
| Changes to practice information (e.g., associate updates,<br>address changes, adding or deleting addresses, Tax<br>Identification Number change, specialty designation) | $\checkmark$                                                                                                    | $\checkmark$                         |                                                                                                    |
| Inquire about a claim                                                                                                    | $\checkmark$                                                                                                    | $\checkmark$                         | $\checkmark$                                                                                                |
| Inquire about eligibility                                                                                                    | $\checkmark$                                                                                                    | $\checkmark$                         | $\checkmark$                                                                                                |
| Inquire about the In-Network Practitioner Listing                                                                                                    | $\checkmark$                                                                                                    | $\checkmark$                         | $\checkmark$                                                                                                |
| Nominate a provider for participation                                                                                                    | $\checkmark$                                                                                                    | $\checkmark$                         |                                                                                                    |
| Request a copy of your contract                                                                                                    | $\checkmark$                                                                                                    |                                      |                                                                                                    |
| Request a Fee Schedule                                                                                                    | $\checkmark$                                                                                                    | $\checkmark$                         |                                                                                                    |
| Request an EOB                                                                                                    | ✓                                                                                                    | ✓                                    |                                                                                                    |
| Request an office visit (e.g., staff training)                                                                                                    | $\checkmark$                                                                                                    |                                      |                                                                                                    |
| Request benefit information                                                                                                    | $\checkmark$                                                                                                    | ✓                                    |                                                                                                    |
| Request documents                                                                                                    | ✓                                                                                                    | ✓                                    |                                                                                                    |
| Request participation status change                                                                                                    | ✓                                                                                                    |                                      |                                                                                                    |

### **Quick Reference Guide (QRG)**

UnitedHealthcare®

The Quick Reference Guide can be found in the Web Portal post log in under the Documents tab.

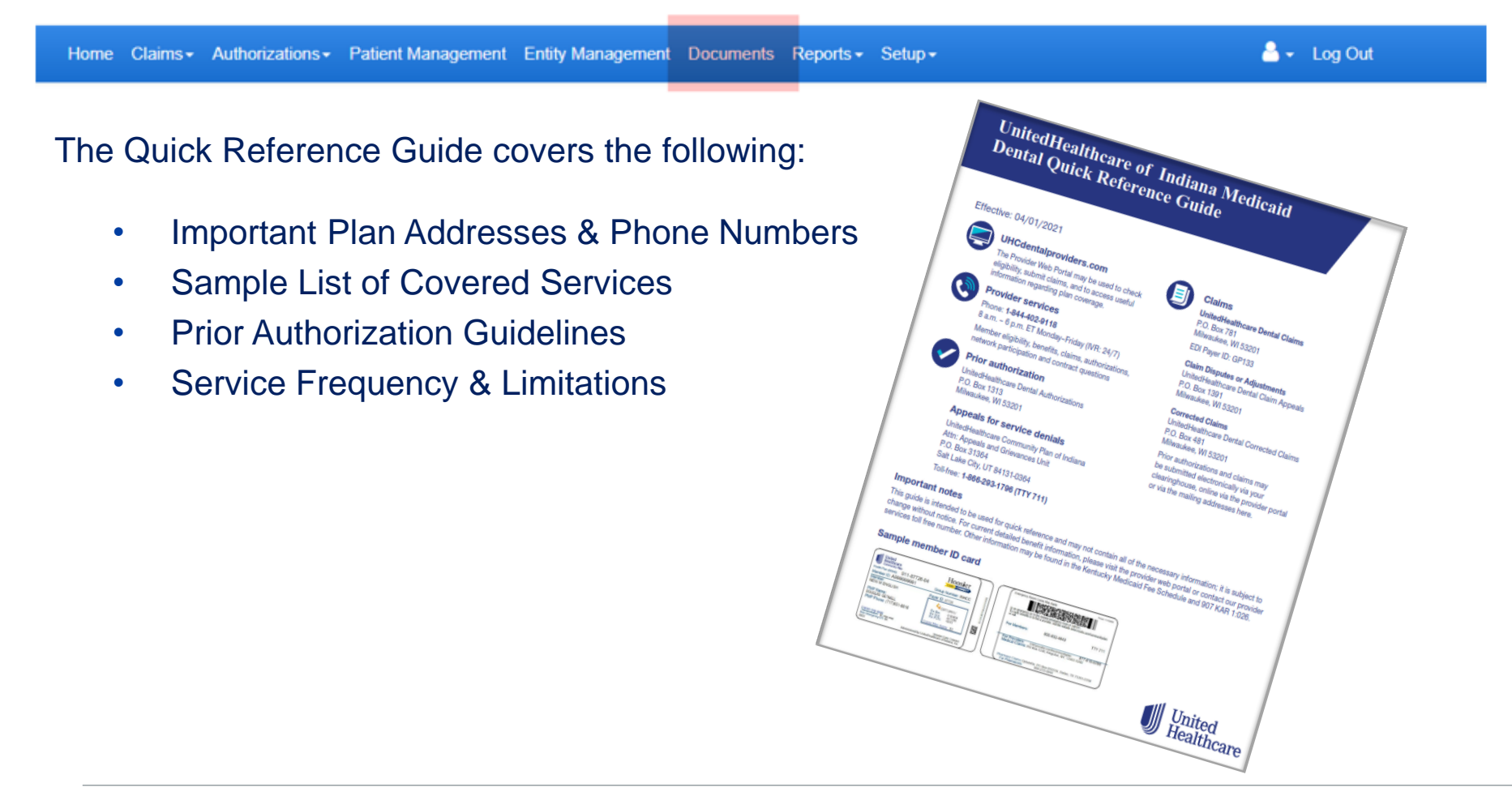

### **UHC On Air**

UHC On air is a source for 24/7 on demand video broadcasts created specifically for UHC Dental Providers. UHC On Air provides instant access to content for providers, such as:

- Educational video resources
- Interactive provider training materials
- Onboarding content for new dentists
- Up-to-date operational and clinical policy information, and
- Market-specific programs

To access UHC On Air, log into uhcdentalproviders.com

© 2020 United HealthCare Services, Inc. All rights reserved

#### 2020UHCCP\_DENTAL\_05

#### **Resources** uhcdentalproviders.com

#### Welcome to the UnitedHealthcare Dental Provider Portal

The Provider Web Portal is a free, real-time, secure on-line tool, which offers many features designed to reduce costs, reduce time spent on the phone, and decrease the turn-around time of authorizations and claims. This portal is associated with UnitedHealthcare Dental for contracted providers servicing our government-sponsored programs members.

> 844-464-5633 Registration, Training, & Questions

| orting those | PROVIDER ALERTS                                          |
|--------------|----------------------------------------------------------|
| orang anose  |                                                          |
| 'g           | <ul> <li>Attention TX Providers - Caries Risk</li> </ul> |

| • | Attention RI and TX Providers - Importan |
|---|------------------------------------------|
|   | FFT Update                               |

- ortant PPE
- ders -
- ders work)
- Important
- viders
- Providers
- n Tips
- re Here
- FT of Claims

|                                                                                                    | Important Update on COVID-19                                                                                                    |                                                                              |
|----------------------------------------------------------------------------------------------------|----------------------------------------------------------------------------------------------------|------------------------------------------------------------------------------|
| RETURNING USERS                                                                                        | UnitedHealthcare's top priorities are protecting the health of our members and the safety of those who deliver care. As this situation evolves, we are committed to adapting and supporting those we serve. Please know we are committed to business continuity and being there to assist you – our call center is staffed, all self-service capabilities are available, and claims are being processed so you have the support you need.                      | PROVIDER ALERTS     Attention TX Providers - Car     Assessment Natification |
| Username *                                                                                             | Providers can connect to the latest Centers for Disease Control and Prevention (CDC) guidance for health professionals, and to the American Dental Association (ADA) for guidance specific to the Dental healthcare setting.                                                                                                    | Attention RI and TX Provide<br>EFT Update                                    |
|                                                                                                    | Recredentialing Extension                                                                                                    | Attention NY Providers - Imp                                                 |
| Password *                                                                                             | UnitedHealthcare is following National Committee for Quality Assurance (NCQA) guidelines and is extending the care provider recredentialing cycle by by months, to 38 months. This will allow care provider offices additional time to respond to recredentialing requests. UnitedHealthcare will continue to initiate the recredentialing requests for mormation based on standard timeframes and will complete all that was received prior to the 38 months. | Announcement 2020 CDT Code Updates Attention NJ Medicaid Provi               |
|                                                                                                    | Electronic Corrected Claims System Enhancement                                                                                                    | Important Update                                                             |
| LOGIN                                                                                                  | A system enhancement now allows providers to submit corrected claims via the Provider Web Portal and through Clearinghorce Files (EDI). Learn more about this functionality and how to submit electronic corrected claims.                                                                                                    | Attention NJ Medicaid Provid<br>Important Update (Return to                  |
| Forgol your user name or password?                                                                     | Electronic Payment Process (Rhode Island, Texas)                                                                                                    | Attention UHC LA Providers:                                                  |
|                                                                                                    | We are changing our electronic payment process for RI and TX Providers. Learn more about this traps up and how to enroll.                                                                                                    | Update                                                                       |
| NEW LISER2                                                                                             |                                                                                                    | <ul> <li>Attention UHC Rite Smiles Pro<br/>Important Update</li> </ul>       |
| NEW OSEK:                                                                                              |                                                                                                    | Attention UHC AZ Medicaid     Important Update                               |
| REGISTER NOW                                                                                           |                                                                                                    |                                                                              |
|                                                                                                    | Find                                                                                                    | PROVIDER INFORMATION                                                         |
| Not looking for a UnitedHealthcare Medicaid or<br>dual-eligible Medicare member?                       | Provider Alerts and                                                                                                    | Provider Service Numbers b     Network/Plan                                  |
| All other member and provider information can be<br>found at uhcdental.com. To transfer, please follow | Information                                                                                                    | <ul> <li>Provider Change Notification</li> </ul>                             |
| the link and click here.                                                                               | mornation                                                                                                    | Provider Training: Learn Mo                                                  |
| Forgotten Password Instructions                                                                        |                                                                                                    | Sign-Up for Direct Deposit/E<br>Reimbursement                                |
|                                                                                                    |                                                                                                    |                                                                              |
|                                                                                                    |                                                                                                    |                                                                              |

© 2020 United HealthCare Services, Inc. All rights reserved

#### 2020UHCCP\_DENTAL\_05

### **UHC On Air Training Videos**

#### **Provider Training**

click on link

UnitedHealthcare Dental is proud to offer <u>UHC On Air</u>, your source for live and on-demand video broadcast created specifically for UnitedHealthcare Dental providers! Find in-depth program information and meaningful updates 24/7 by logging into your UnitedHealthcare Dental provider portal from any device.

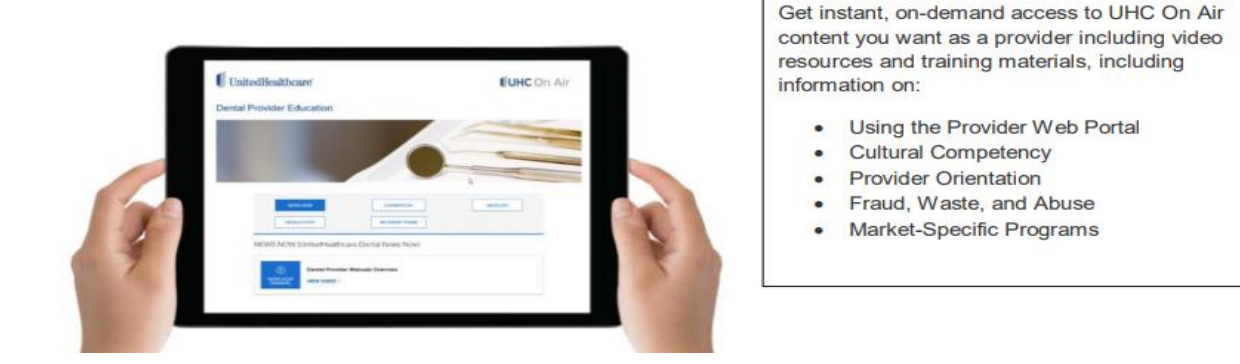

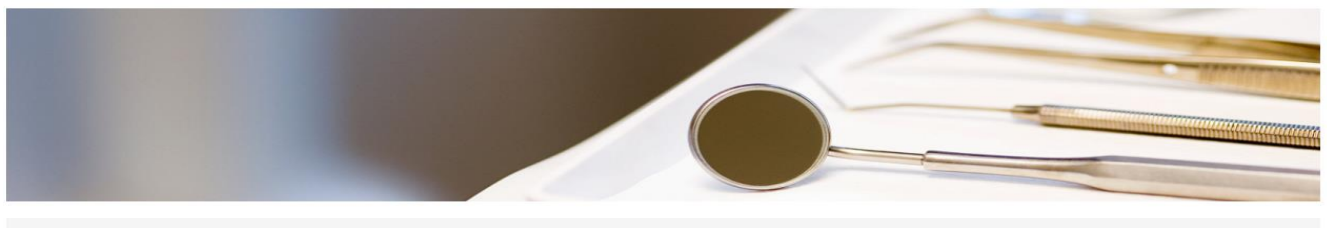

| NEWS NOW      | COMMERCIAL              | MEDICAID | REGULATORY |
|---------------|-------------------------|----------|------------|
| NETWORK TEAMS | TEXAS MEDICAID AND CHIP | MEDICARE | STATES     |

MEDICAID (UnitedHealthcare Dental Medicaid)

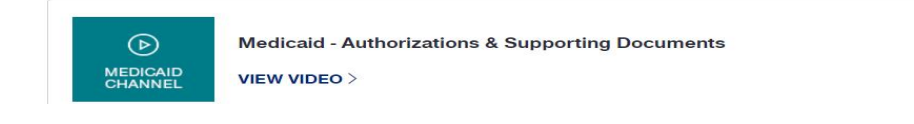

© 2020 United HealthCare Services, Inc. All rights reserved.

#### 2020UHCCP\_DENTAL\_05

### **Dental Provider Resources**

The following provider resources can be found on the Provider Web Portal at <u>uhcdentalproviders.com</u>

- Quick Reference Guide (QRG)
- Provider Manual
- UHC On Air

# You may also contact Provider services at 1-844-402-9118

© 2020 United HealthCare Services, Inc. All rights reserved.

### **Credentialing & Recredentialing Demographic Changes**

UnitedHealthcare is committed to supporting the American Dental Association (ADA) and Council for Affordable Quality Healthcare (CAQH)ProView in streamlining the credentialing process, making it easier for you to complete one application for multiple insurance companies and maintain your credentials in a secure and central location at no cost to you.

 If you are new to CAQH ProView, visit <u>ADA.org/godigital</u> to get started.

For credentialing & re-credentialing, demographic changes, associate adds, and questions, please call Provider Services at 1-844-402-9118.

© 2020 United HealthCare Services, Inc. All rights reserved

#### 2020UHCCP\_DENTAL\_05

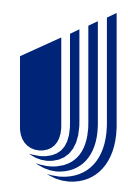

# Questions < Answers

2020UHCCP\_DENTAL\_05

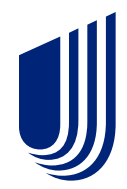

# **Thank You!**

2020UHCCP\_DENTAL\_05